## 出産予定日入力

## ① 出産予定日入力 -

- (1)ログイン後、**出産予定日**入力画面で、出産予定日(年月日)を西暦で入力してください。 出産後の場合は、出産日(年月日)を西暦で入力してください。
- (2)妊娠が継続しなかった場合は「妊娠が継続しなかった方」にチェックを入れてください。 新たに入力欄が追加されるので、 中絶・流産・死産したことを産科医療機関等で確認した日を西暦で入力してください。
- (3)日付を入力し「次へ」ボタンをクリックすると各申請のトップページに移動します。
  - (1)出産予定日入力

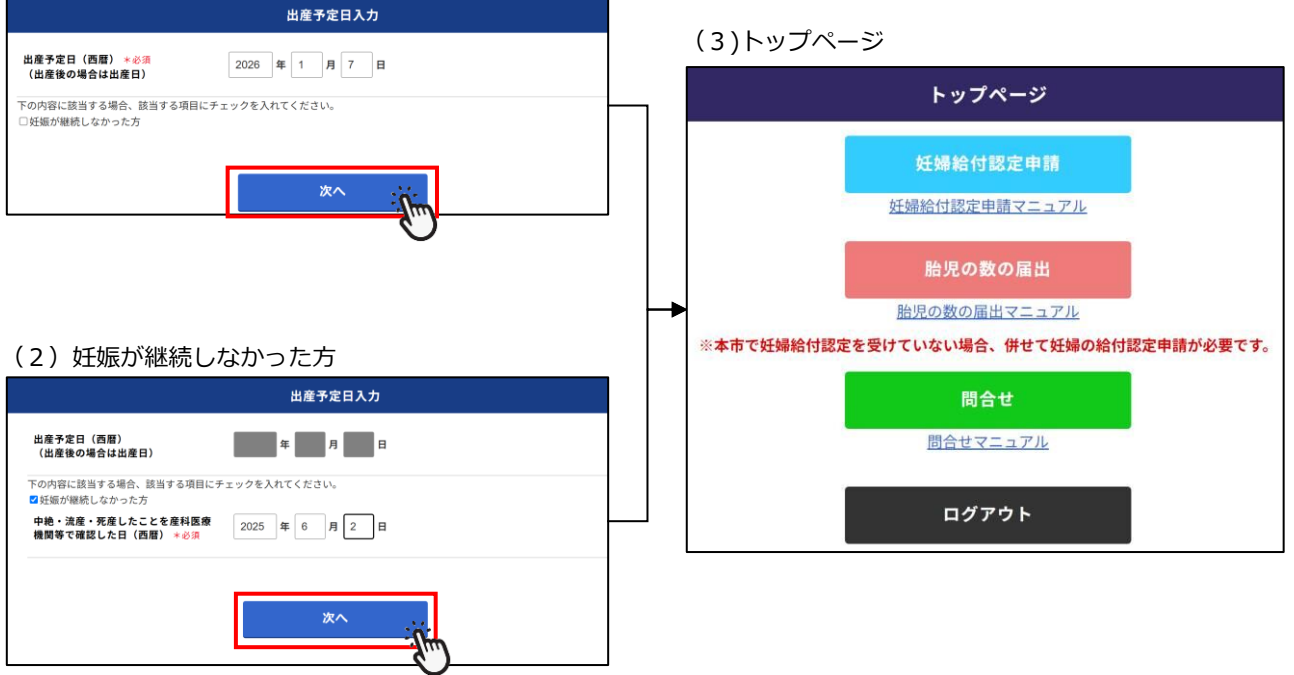

## 出産予定日入力

## ① 出産予定日入力 –

入力した日付が**2025年4月1日以降**の場合は、**妊婦のための支援給付金**の申請トップページに 移動します。

トップページを開いた日が出産予定日(出産日)から8週間以上先の場合は、胎児の数の届出ができない (グレイ色表示)ようになっていますが、8週間以内になると胎児の数の届出ができる(ピンク色表示)に なります。

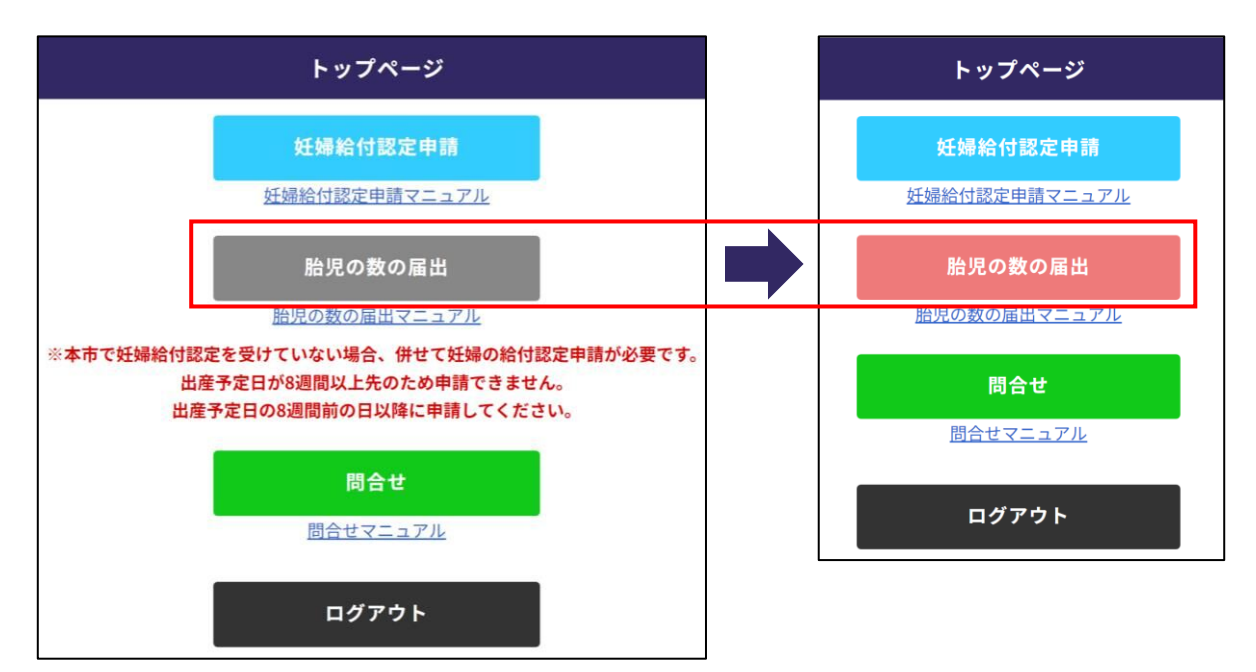

入力した日付が**2025年3月31日以前**の場合は、出産・子育て応援給付金の申請トップページに 移動します。

妊娠が継続しなかった方は出生後の給付金の申請ができません。

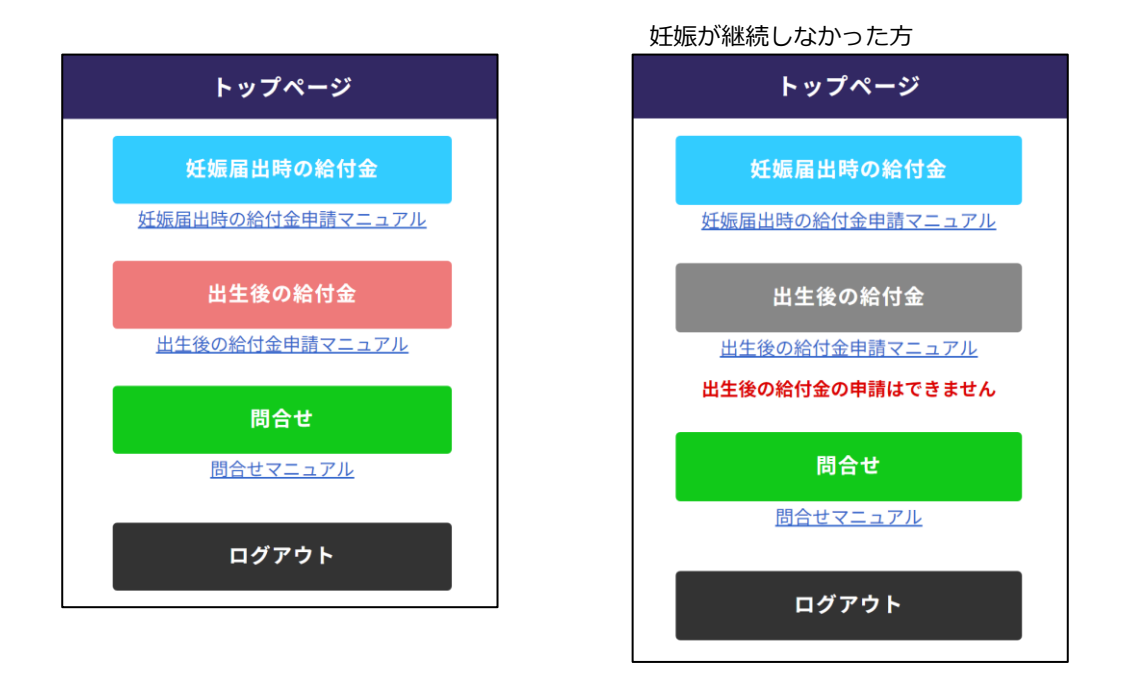

- 2/2 -